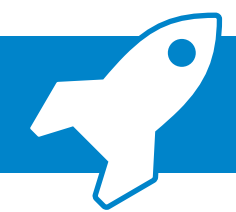

## ADDISON SMART Connect: Ersteinrichtung und Aktivierung

Mit der Erweiterung zu ADDISON SMART Connect haben wir die Neuerungen "ADDISON SMART Connect Integration" und "ADDISON SMART Connect Box" für Sie ausgeliefert, die Sie ab sofort nutzen können. Wie Sie die Erweiterungen aktivieren können, beschreiben wir nachfolgend in kurzen Schritten.

| Zentralakte                                                                                                    | <ol> <li>Öffnen Sie in der AKTE- Software<br/>zunächst das Dokument "Portal<br/>Servicefunktionen" in der Zentralakte.</li> <li>Klicken Sie anschließend auf den Punkt<br/>"ADDISON SMART Connect aktivieren".</li> </ol>                                                   |
|----------------------------------------------------------------------------------------------------|----------------------------------------------------------------------------------------------------|
| In diesen Bereich, um nach dieser zu gruppieren           a         Typ         Komponente         Infotext         Sendein         Id                                                                                                    | <b>Hinweis:</b><br>Um ADDISON SMART Connect aktiveren zu kön-<br>nen, müssen Sie mit einem Benutzer angemeldet<br>sein, der das Recht auf die Zentralakte und das<br>Dokument "Portal Servicefunktionen" besitzt.                                                           |
|                                                                                                    | <ul> <li>Sie stehen nun im Aktivierungsdialog von<br/>ADDISON SMART Connect. Lesen Sie sich<br/>bitte die Nutzungsvereinbarung sorgfältig<br/>durch.</li> <li>Klicken Sie danach auf "Produkt aktivieren".</li> </ul>                                                       |
| Bestätigung Freischaltung von ADDISON SMART Connect           Bitte bestätigen Sie die Aktivierung von ADDISON SMART Connect.           Die einzelnen Produkte innerhalb von ADDISON OneClick (SMART Connect.           Integration, SMART Connect Box) bzw. die Desktop Toolbox in Ihrer           Iokalen Softwarelösung stehen Ihnen in Kürze zur Verfügung.           Image: Softwarelösung stehen Ihnen in Kürze zur Verfügung. | <ul> <li>Bestätigen Sie im Folgedialog die Aktivierung von ADDISON SMART Connect, indem Sie auf die Schaltfläche "Produkt jetzt aktiveren" klicken.</li> <li>Hinweis:<br/>Nach der Aktivierung lässt sich ADDISON SMART Connect auf dem gleichen Weg auch wieder</li> </ul> |

deaktivieren.

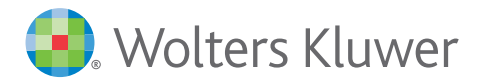